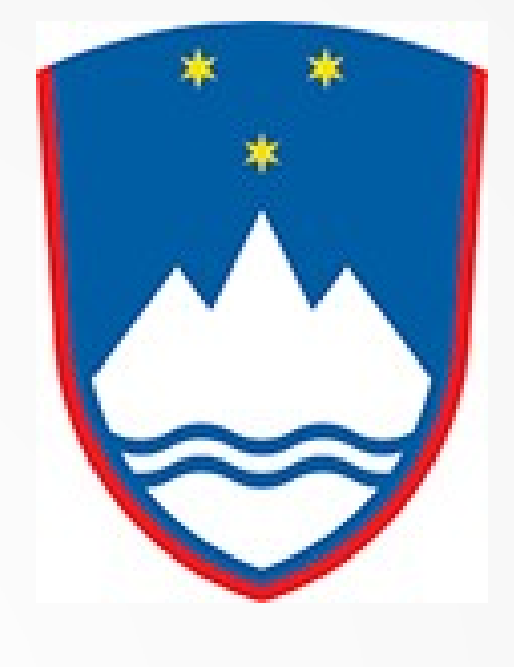

Moving Anki Cards Merging Anki Decks

### **Slovenian Language Class 2020**

### The Browse Function

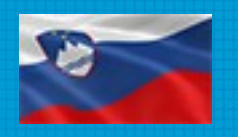

| 🛃 Anki - John                         |                 |                   |              |         |            | - • • × |
|---------------------------------------|-----------------|-------------------|--------------|---------|------------|---------|
| <u>F</u> ile <u>E</u> dit <u>T</u> oo | ls <u>H</u> elp |                   |              |         |            |         |
|                                       | [               | Decks Add         | Browse       |         |            | M O     |
|                                       | Deck            |                   | Due          | New     |            |         |
|                                       | 2016 Class      |                   | 25           |         | <b>⊚</b> ▼ |         |
|                                       | 2017 Class      |                   | 37           |         |            |         |
|                                       | 625 Words       |                   |              | 20      |            |         |
|                                       | Christmas       |                   | 17           | 2       |            |         |
|                                       | Class Deck      |                   |              |         |            |         |
|                                       | Second 20 Nouns |                   |              | 20      |            |         |
|                                       | Stud            | lied 9 cards in 5 | minutes toda | у.      |            |         |
|                                       | Get Sha         | red Create        | Deck Impo    | rt File |            |         |

The Browse function if used to do many maintenance functions – including moving cards between Decks, deleting flashcards and merging Decks.

To enter the Browse function, click on the [Browse] menu item.

### To Move a Card(s)

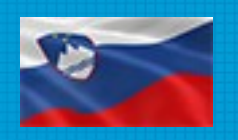

| Srowser (22 cards show               | n; 3 selected)     |                  |                  |                               | x        |
|--------------------------------------|--------------------|------------------|------------------|-------------------------------|----------|
| <u>E</u> dit <u>G</u> o <u>H</u> elp |                    |                  |                  |                               |          |
| 🚽 Add 🏾 🛈                            | Info 🍵 Mark 🤇      | 🖲 Suspend 🛛 🖉 Cl | hange Deck 🛛 🧐 A | dd Tags  Remove Tags 🗱 Delete |          |
| Whole Collection                     | "deck:Second 20 No | uns"             |                  | 🖤 💌 Search Pre                | view     |
| Added Today                          | Sort Field 🔺       | Card             | Due              | Deck                          | <u>^</u> |
| 14 Studied Today                     | avtobus            | Card 1           | 19               | Second 20 Nouns               |          |
| Again Today                          | bilijon            | Card 1           | 2                | Second 20 Nouns               |          |
|                                      | brat               | Card 1           | 17               | Second 20 Nouns               |          |
| Review 🤇                             | deček              | Card 1           | 12               | Second 20 Nouns               |          |
| 🕜 Due<br>Marked                      | dno                | Card 1           | 10               | Second 20 Nouns               |          |
| U Suspended                          | fant               | Card 1           | 1091             | Second 20 Nouns               |          |
| Leech                                | kljun              | Card 1           | 1                | Second 20 Nouns               |          |
| Second 20 Nouns                      | kniiga             | Cardi            | 8                | Second 20 Nouns               |          |
| Verbs                                | kost               | Card 1           | 7                | Second 20 Nouns               |          |
| Basic                                | kri                | Card 1           | 4                | Second 20 Nouns               |          |
| Basic (optional re                   | kruh               | Card 1           | 14               | Second 20 Nouns               |          |
| 🔂 Cloze                              | milijarda          | Card 1           | 1092             | Second 20 Nouns               |          |
| 🔤 TCS Language                       | most               | Card 1           | 16               | Second 20 Nouns               |          |
|                                      | možgani            | Card 1           | 13               | Second 20 Nouns               |          |
|                                      | pecivo             | Card 1           | 20               | Second 20 Nouns               |          |
|                                      | ptič               | Card 1           | 3                | Second 20 Nouns               |          |
|                                      | stavba             | Card 1           | 18               | Second 20 Nouns               |          |
|                                      | steklenica         | Card 1           | 9                | Second 20 Nouns               |          |
|                                      | telo               | Card 1           | 6                | Second 20 Nouns               |          |
|                                      | zajtrk             | Card 1           | 15               | Second 20 Nouns               |          |
|                                      | čoln               | Card 1           | 5                | Second 20 Nouns               | -        |

In this exercise, we want to move flashcard(s) and their history in the "Second 20 Nouns" Deck with those in the "Class Deck".

1. Click the "Source" Deck in the list of available Decks.

2. While holding down the [Ctrl] key, click on each card you want to move.

# Requesting Card Move

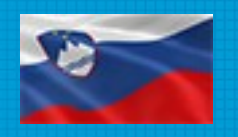

| 📌 Add 🛛 🛈                   | Info 🏾 🎓 Mark   | 🕕 Suspend 🛛 🖉 C | hange Deck | Add Tags 🛛 🥙 Remove Tags 🛛 🗙 | Delete       |                                     |
|-----------------------------|-----------------|-----------------|------------|------------------------------|--------------|-------------------------------------|
| Whole Collection            | "deck:Second 20 | Nouns"          |            | 🖤 🔽 🛛 Sea                    | arch Preview |                                     |
| Added Today                 | Sort Field      | Card            | Due        | Deck                         |              |                                     |
| Studied Today               | avtobus         | Card 1          | 19         | Second 20 Nouns              |              |                                     |
| Again Today                 | bilijon         | Card 1          | 2          | Second 20 Nouns              |              |                                     |
| Learning                    | brat            | Card 1          | 17         | Second 20 Nouns              |              |                                     |
| Review                      | deček           | Card 1          | 12         | Second 20 Nouns              |              |                                     |
| ) Due<br>Marked             | dno             | Card 1          | 10         | Second 20 Nouns              |              |                                     |
| ) Suspended                 | fant            | Card 1          | 1091       | Second 20 Nouns              |              | 2 Novy dialy an the "Change Dealy"  |
| Leech                       | kljun           | Card 1          | 1          | Second 20 Nouns              |              | * 3. Now click on the Change Deck   |
| Second 20 Nouns             | knjiga          | Card 1          | 8          | Second 20 Nouns              |              | monulitam at the tap of the screen  |
| Verbs                       | kost            | Card 1          | 7          | Second 20 Nouns              |              | inend item at the top of the screen |
| Basic<br>Rasic (and reverse | kri             | Card 1          | 4          | Second 20 Nouns              |              |                                     |
| Basic (optional re          | kruh            | Card 1          | 14         | Second 20 Nouns              |              |                                     |
| Cloze                       | milijarda       | Card 1          | 1092       | Second 20 Nouns              |              |                                     |
| TCS Language                | most            | Card 1          | 16         | Second 20 Nouns              |              |                                     |
|                             | možgani         | Card 1          | 13         | Second 20 Nouns              |              |                                     |
|                             | pecivo          | Card 1          | 20         | Second 20 Nouns              |              |                                     |
|                             | ptič            | Card 1          | 3          | Second 20 Nouns              |              |                                     |
|                             | stavba          | Card 1          | 18         | Second 20 Nouns              |              |                                     |
|                             | steklenica      | Card 1          | 9          | Second 20 Nouns              |              |                                     |
|                             | telo            | Card 1          | 6          | Second 20 Nouns              |              |                                     |
|                             | zajtrk          | Card 1          | 15         | Second 20 Nouns              |              |                                     |
|                             | čoln            | Card 1          | 5          | Second 20 Nouns              |              | <b>T</b>                            |

# Selecting the Destination Deck

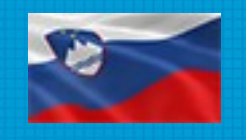

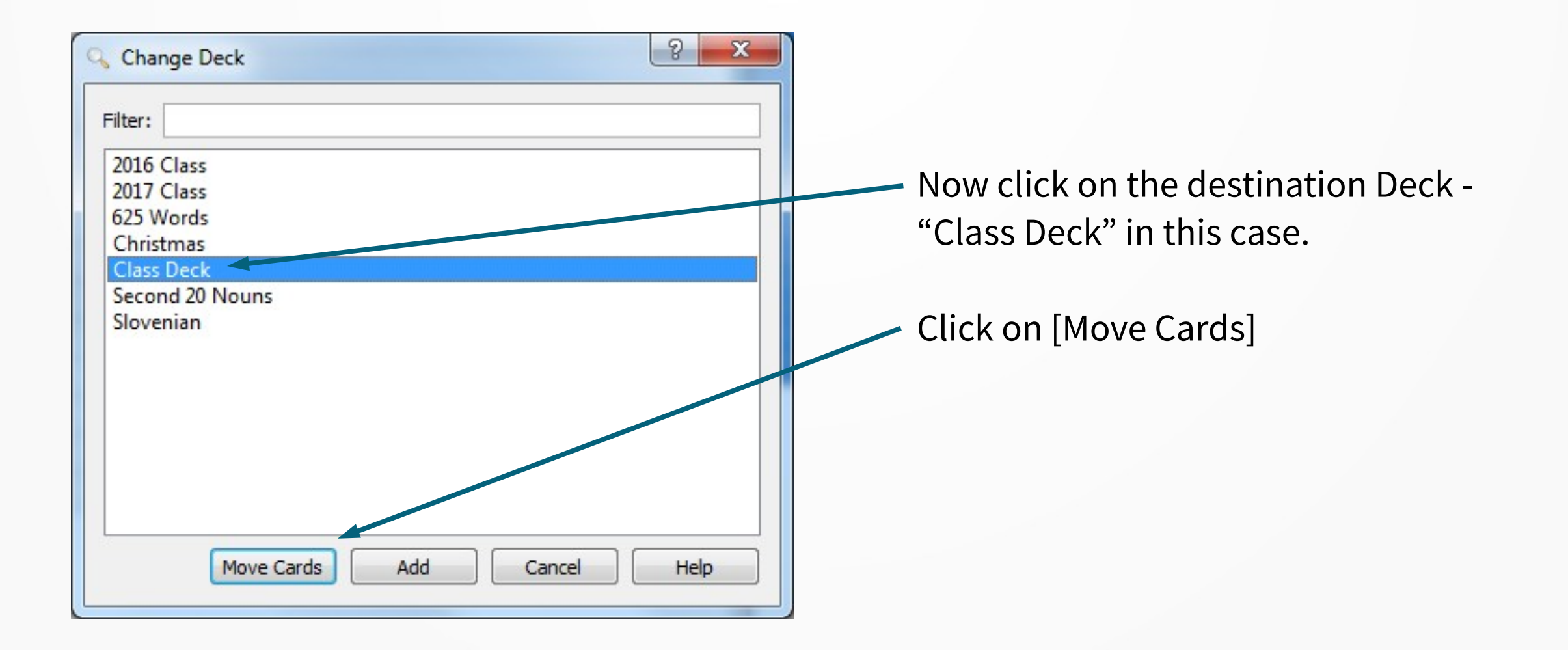

### To Merge a Complete Deck

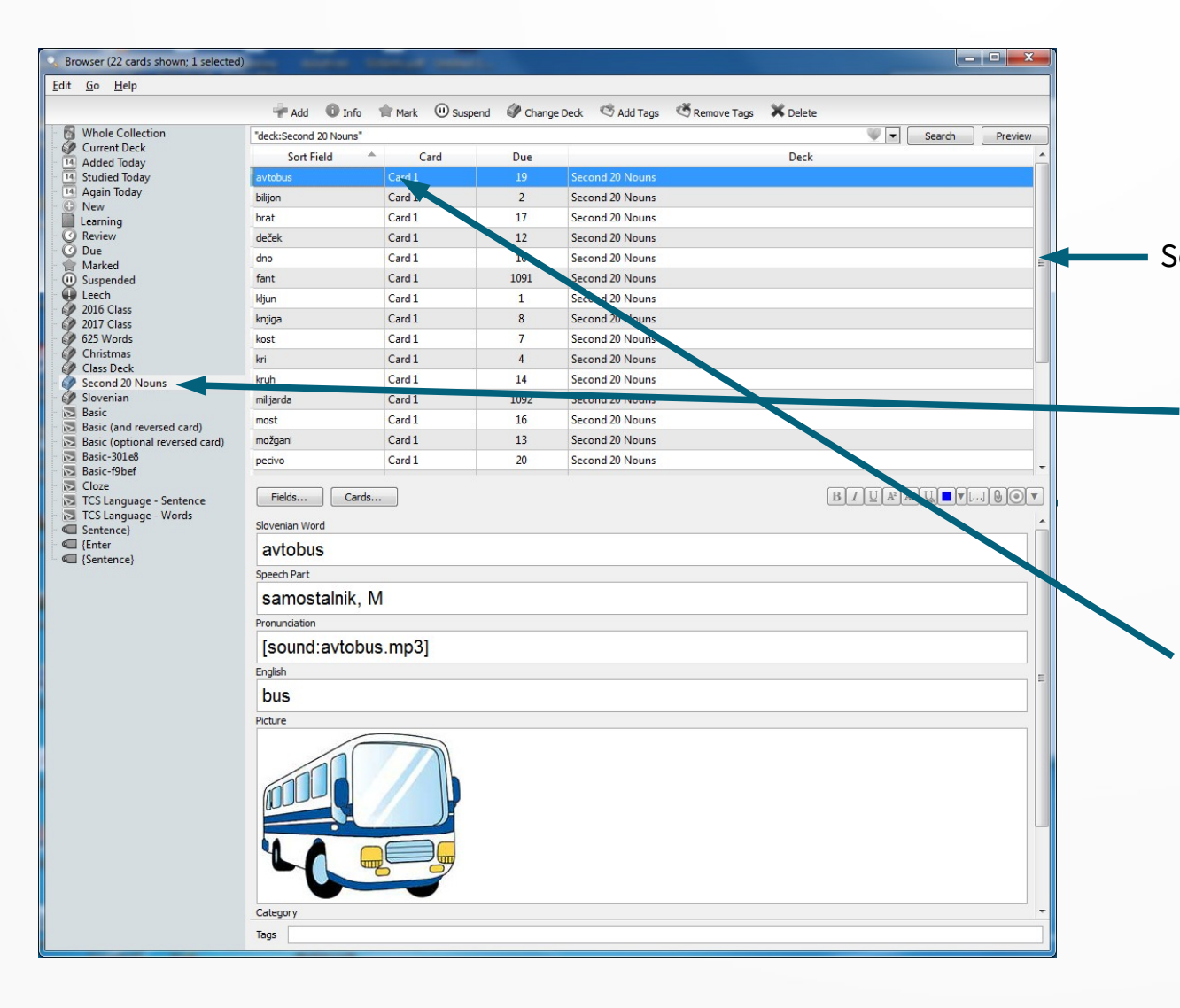

In this exercise, we want to merge the flashcards and their history in the "Second 20 Nouns" Deck with those in the "Class Deck". Scroll Bar

Click the "Second 20 Nouns" in the list of available Decks.

Do a single-click on the top flashcard. Now move to the bottom of the flashcard list. While holding down the [Shift] key, click on the last flashcard.

(May need to use 'scroll' bar.)

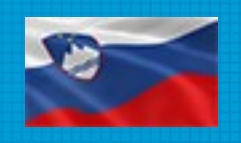

# Requesting Deck Merge

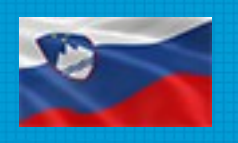

| Browser (22 cards shown; 22 selecte             | d)                     |                | -            | 1 Visite Capacitati             |          |                |
|-------------------------------------------------|------------------------|----------------|--------------|---------------------------------|----------|----------------|
| <u>E</u> dit <u>G</u> o <u>H</u> elp            |                        |                |              |                                 |          |                |
|                                                 | 📌 Add 🛛 🕕 Info         | 👚 Mark 🕕 Suspe | end 🖉 Change | Deck 🧐 Add Tags 🛛 🖑 Remove Tags | 🗙 Delete |                |
| 👸 Whole Collection                              | "deck:Second 20 Nouns" |                |              |                                 |          | Search Preview |
| Current Deck                                    | Sort Field             | Card           | Due          |                                 | Deck     | ,              |
| 14 Studied Today                                | avtobus                | Card 1         | 19           | Second 20 Not                   |          |                |
| Again Today                                     | bilijon                | Card 1         |              | Second 20 Nouns                 |          |                |
| <ul> <li>Dearning</li> </ul>                    | brat                   | Card 1         |              | Second 20 Nouns                 |          |                |
| O Review                                        | deček                  | Card 1         |              | Second 20 Nouns                 |          |                |
| O Due                                           | dno                    | Card 1         |              | Second 20 Nouns                 |          |                |
| (ii) Suspended                                  | fant                   | Card 1         | 1091         | Second 20 Nouns                 |          |                |
| U Leech                                         | kijun                  | Card 1         |              | Second 20 Nouns                 |          |                |
| 2016 Class                                      | knjiga                 | Card 1         |              | Second 20 Nouns                 |          |                |
| 625 Words                                       | kost                   | Card 1         |              | Second 20 Nouns                 |          |                |
| Christmas                                       | kri                    | Card 1         |              | Second 20 Nouns                 |          |                |
| Class Deck<br>Second 20 Nouns                   | kruh                   | Card 1         |              | Second 20 Nouns                 |          |                |
| Slovenian                                       | milijarda              | Card 1         | 1092         | Second 20 Nouns                 |          |                |
| Basic                                           | most                   | Card 1         |              | Second 20 Nouns                 |          |                |
| Basic (and reversed card)                       | možgani                | Card 1         |              | Second 20 Nouns                 |          |                |
| Basic-301e8                                     | pecivo                 | Card 1         |              | Second 20 Nouns                 |          |                |
| Basic-f9bef                                     | ptič                   | Card 1         |              | Second 20 Nouns                 |          |                |
| TCS Language - Sentence<br>TCS Language - Words | stavba                 | Card 1         |              | Second 20 Nouns                 |          |                |
|                                                 | steklenica             | Card 1         |              | Second 20 Nouns                 |          |                |
| Sentence}                                       | telo                   | Card 1         |              | Second 20 Nouns                 |          |                |
| Sentence}                                       | zajtrk                 | Card 1         |              | Second 20 Nouns                 |          |                |
|                                                 | čoln                   | Card 1         |              | Second 20 Nouns                 |          |                |
|                                                 | škatla                 | Card 1         |              | Second 20 Nouns                 |          |                |

### All the flashcards should now be highlighted

 Now click on the "Change Deck" menu item at the top of the screen.

# Selecting the Destination Deck

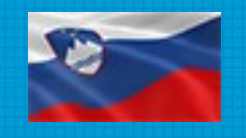

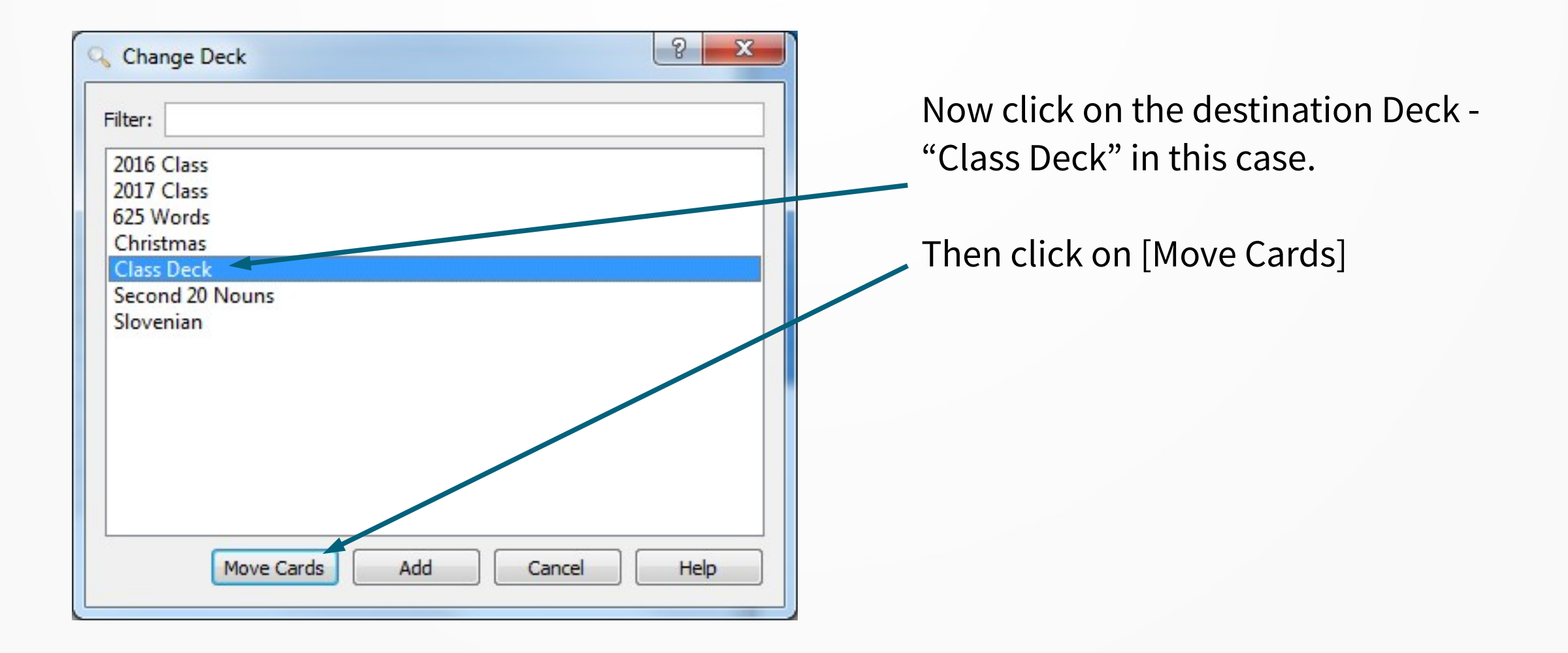

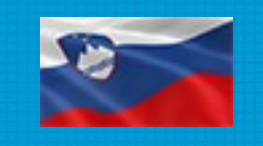

### The Two Decks are Merged

| dit Go Help                                                                                                    | .u)                    |                |             |                                             |  |
|----------------------------------------------------------------------------------------------------|------------------------|----------------|-------------|---------------------------------------------|--|
|                                                                                                    | 📌 Add 🛛 🛈 Info         | 👘 Mark 🕕 Suspe | end 🖉 Chang | ge Deck 🧐 Add Tags 🥙 Remove Tags 🛛 🗙 Delete |  |
| Whole Collection                                                                                                    | "deck:Second 20 Nouns" | Search Preview |             |                                             |  |
| Added Today                                                                                                    | Sort Field             | Card           | Due         | Deck                                        |  |
| 14 Studied Today                                                                                                    | avtobus                | Card 1         | 19          | Class Deck                                  |  |
| 14 Again Today                                                                                                    | bilijon                | Card 1         | 2           | Class Deck                                  |  |
| Learning                                                                                                    | brat                   | Card 1         | 17          | Class Deck                                  |  |
| Review                                                                                                    | deček                  | Card 1         | 12          | Class Deck                                  |  |
| 🕑 Due<br>🚔 Marked                                                                                                    | dno                    | Card 1         | 10          | Class Deck                                  |  |
| U Suspended                                                                                                    | fant                   | Card 1         | 1091        | Class Deck                                  |  |
| Leech                                                                                                    | kljun                  | Card 1         | 1           | Class Deck                                  |  |
| 2016 Class<br>2017 Class                                                                                                    | knjiga                 | Card 1         | 8           | Class Deck                                  |  |
| 625 Words                                                                                                    | kost                   | Card 1         | 7           | Class Deck                                  |  |
| Christmas                                                                                                    | kri                    | Card 1         | 4           | Class Deck                                  |  |
| Second 20 Nouns                                                                                                    | kruh                   | Card 1         | 14          | Class Deck                                  |  |
| Slovenian                                                                                                    | milijarda              | Card 1         | 1092        | Class Deck                                  |  |
| Basic (and reversed card)                                                                                                    | most                   | Card 1         | 16          | Class Deck                                  |  |
| Basic (optional reversed card)                                                                                                    | možgani                | Card 1         | 13          | Class Deck                                  |  |
| Basic-301e8 Basic-301e8 Cloze Cloze TCS Language - Sentence TCS Language - Words Sentence Enterce (Enter (Sentence) Sentence) Sentence) | pecivo                 | Card 1         | 20          | Class Deck                                  |  |
|                                                                                                    | ptič                   | Card 1         | 3           | Class Deck                                  |  |
|                                                                                                    | stavba                 | Card 1         | 18          | Class Deck                                  |  |
|                                                                                                    | steklenica             | Card 1         | 9           | Class Deck                                  |  |
|                                                                                                    | telo                   | Card 1         | 6           | Class Deck                                  |  |
|                                                                                                    | zajtrk                 | Card 1         | 15          | Class Deck                                  |  |
|                                                                                                    | čoln                   | Card 1         | 5           | Class Deck                                  |  |
|                                                                                                    | škatla                 | Card 1         | 11          | Class Deck                                  |  |

Note that the Deck indicated in the flashcard list is now "Class Deck". When you next look at the "Class Deck", you will see your "Second 20 Nouns" flashcards in the "Class Deck"

Even though the far left column indicates the "Second 20 Nouns" Deck is showing, that Deck is now empty. The next time you request the "Second 20 Nouns" Deck – it will be empty. Flashcard mergers can fail for a number of reasons. When a merge function is completed, there will be a message as to how many flashcards were actually merged of the total number requested – something like "5 of 12" cards were successful.

The most common reason for failure is that a card being merged already exists in a Deck. The reason for this is that Anki does NOT like duplicate cards. When two cards of the same word exists, Anki can not determine when schedule the next time for this word to be studied again based on previous activity – which is the basic power of Anki.

So for the most part, Anki allows unlimited moving a card between Decks but not copying the same word into two different decks. To prevent damage to your existing Decks, Anki will just skip the duplicate imported word and move on the next word being imported. If the words all exist in Anki already, you will get a message something like "0 of 20 new records successful".